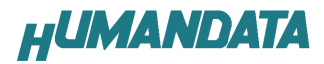

## USB-003 ドライバインストール方法 Windows98 編

Windows98におけるドライバのインストール方法をご説明します。

付属の CD を用いてドライバのインストールをお願いします。

パソコンに USB-003 を接続してください。プラグアンドプレイ機能により、次のようになります。

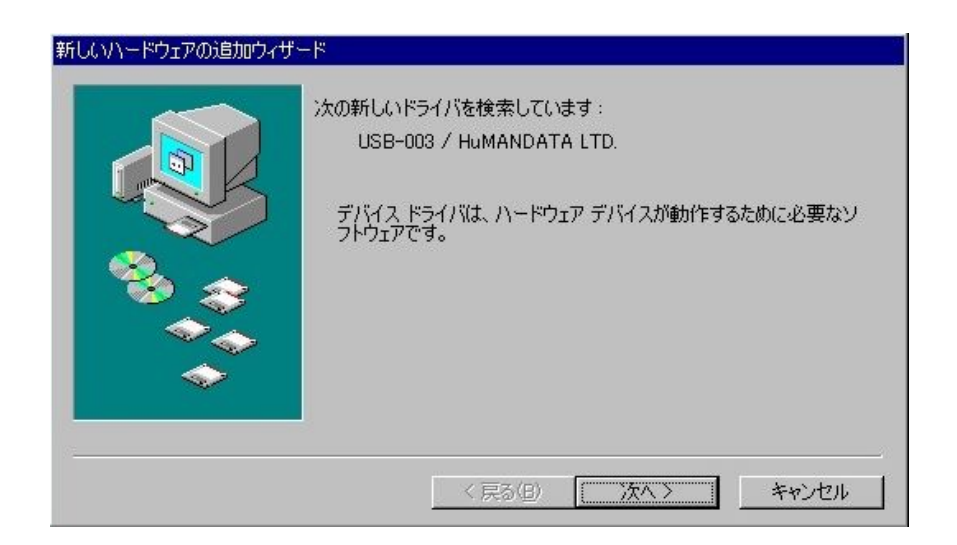

次のように表示されましたら、使用中のデバイスに最適なドライバを検索する(推奨)を選択し、次へをクリック します。

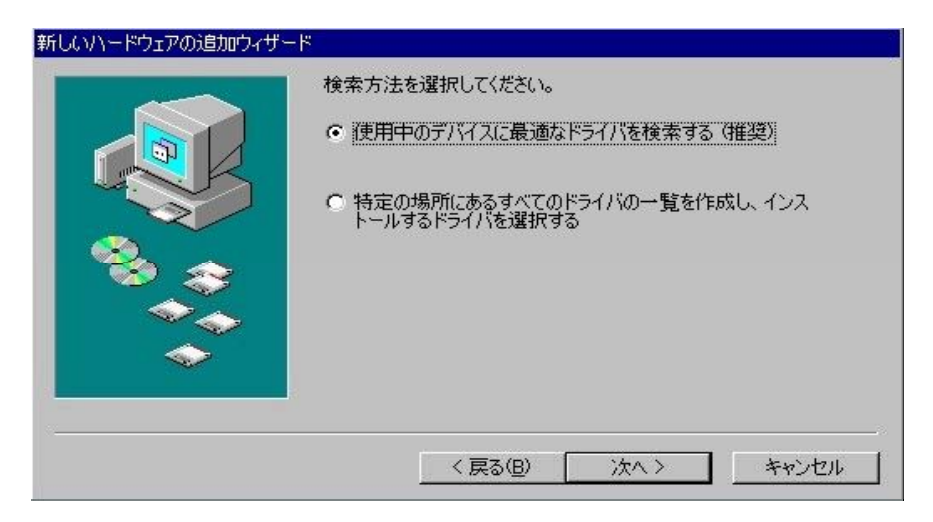

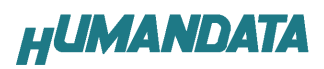

次のように表示されましたら、検索場所の指定(L)をチェックし参照(R)で CD-ROM のドライバのディレクトリを 指定し次へをクリックします。

| 新していードウェアの追加ウィザ | -ド<br>新しいドライバは、ハードドライブのドライバ・データベースと、次の選択した場所から検索されます。検索を開始するには、Dなへ]をクリックしてください。<br>「フロッピーディスクドライブ(E) |
|-----------------|----------------------------------------------------------------------------------------------------|
|                 | <ul> <li>□ CD-ROM ドライブ(C)</li> <li>□ Microsoft Windows Update(M)</li> <li>□ 検索場所の指定(L):</li> </ul>   |
| *               | D:¥USB=003=040917¥VcpDriver                                                                          |
|                 | < 戻る(B) 次へ > キャンセル                                                                                   |

次のように表示されるので、次へをクリックします。

| 新しいハードウェアの追加ウィザード |                                                                                                    |
|-------------------|----------------------------------------------------------------------------------------------------|
|                   | 次のデバイス用のドライバ ファイルを検索します。:  USB-003 / HuMANDATA LTD.  このデバイスに最適なドライバをインストールする準備ができました。別 のドライバを選択するには、「戻る」をクリックしてください。 D次へ」をクリックすると続行します。 ドライバのある場所:  シン D:¥USB-00*5¥VCPDRI*5¥FTDIBUS.INF |
|                   | < 戻る(B) (次へ) キャンセル                                                                                                    |

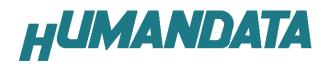

ドライバの組み込みが行われ次のように表示されましたらドライバが組み込みが完了しますので、完了を クリックします。

| USB-003 / HuMANDATA LTD.              |
|---------------------------------------|
| 新しいハードウェア デバイスに必要なソフトウェアがインストールされました。 |
|                                       |
| < 戻る(B) <b>完了</b> キャンセル               |

これでドライバの組み込みが完了しました。

デバイスマネージャーで確認すると次のようになっているはずです。

COM ポートの番号は、お客様の環境により異なります。COM ポートの番号を確認するためにも、いちどご確認を御願い します。

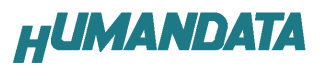

デバイスマネージャーは、マイコンピュータのプロパティを選択し、ハードウエアタブからデバイスマネージャーの ボタンをクリックするか、スタート → 設定 → コントロールパネル → システム → デバイスマネージャー のいずれかの方法で起動することができます。

| システムのプロパティ ? ×                                                                                                    |
|----------------------------------------------------------------------------------------------------|
| 全般 デバイスマネージャ ハードウェア プロファイル パフォーマンス                                                                                                    |
| <ul> <li>種類別に表示(1)</li> <li>C 接続別に表示(2)</li> </ul>                                                                                                    |
| <ul> <li>● ハードディスクコントローラ</li> <li>● フロッピーディスクコントローラ</li> <li>● アイスクコントローラ</li> <li>● ECP プリンタボート (LPT1)</li> <li>● USB-003 / HuMANDATA LTD. (COM5)</li> <li>● 通信ボート (COM1)</li> <li>● 通信ボート (COM2)</li> <li>● モニタ</li> <li>● モニタ</li> <li>● モニタ</li> <li>● エニパーサル シリアル バスコントローラ</li> <li>● Intel(R) 82801 BA/BAM USB Universal Host Controller - 2442</li> <li>● Intel(R) 82801 BA/BAM USB Universal Host Controller - 2444</li> <li>● USB Root Hub</li> <li>● USB Root Hub</li> <li>● USB-003 / HuMANDATA LTD.</li> </ul> |
| _ ブロパティ(R) _ 更新(E) _ 削除(E) _ 印刷(N)                                                                                                    |
| OK キャンセル                                                                                                    |

新しいドライバが提供されたときは、弊社サイトのサポートページの説明に従ってください。

MAC や Linux のサポートは行っておりませんが、FTDI 社のサイトからダウンロードすることにより、MAC や Linux で

も USB-003 をご利用になれるはずです。

http://www.ftdichip.com/

をごらんくださいませ。

## USB-003 ドライバのアンインストール方法 Windows98 編

## ドライバのアンインストール作業を行う時は、必ず USB-003 をパソコンから 取り外した状態で行ってください。

Windows 98におけるドライバの削除方法をご説明します。

スタート → 設定 → コントロールパネルよりプログラムの追加と削除をクリックしてください。 USB-003 / HuMANDATA LTD.を選択して追加と削除(R)をクリックしてください。

| アプリケーション                                                                              | の追加と削除のプロパティ                                                                                                    | ? ×           |
|---------------------------------------------------------------------------------------|----------------------------------------------------------------------------------------------------|---------------|
| インストールと                                                                               | と削除   Windows ファイル   起動ディスク                                                                                                    |               |
| Æ                                                                                     | フロッピー ディスクまたは CD-ROM から新しいアプリケーシ<br>ストールするには、[インストール] をクリックしてください。                                                                                                    | 13ンをイン        |
|                                                                                       | - インスト・<br>                                                                                                    | -ル <u>Φ</u>   |
| 3                                                                                     | 次のソフトウェアは自動的に削除できます。 アプリケーション<br>したり、その構成ファイルを変更するには、一覧から選んで<br>削除] をクリックしてください( <u>T</u> )                                                                                                    | ンを削除<br>「追加と  |
| Microsoft<br>Microsoft<br>Microsoft<br>Microsoft<br>Microsoft<br>Power Wi<br>Tera Ter | it Internet Explorer 6 SP1 とインターネット ツール<br>it Office 2000 SR-1 Personal<br>it Visual Studio 6.0 Professional Edition (日本語)<br>it Web 発行ウィザート* 1.6<br>it Windows Critical Update Notification<br>/indow 864<br>rm Pro |               |
| Windows<br>Windows                                                                    | 3 7 HUMANDATA LTD<br>2 98 アンインストール情報の削除<br>2 98 のアンインストール                                                                                                    | <b>T</b>      |
|                                                                                       | <u>道加と削り</u>                                                                                                    | <u> 除(R)</u>  |
|                                                                                       | OK キャンセル                                                                                                    | 適用( <u>A)</u> |

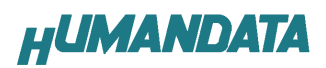

次のように表示されますので Continue をクリックしてください。

| If your USB device | e is connected, please unpl   | ug it now    |
|--------------------|-------------------------------|--------------|
| Press Continue to  | uninstall the drivers, or Can | cel to quit. |
|                    |                               |              |
|                    |                               |              |

次のように表示されましたら Finish をクリックしてください。

| Uninstalling VID_0  | F87&PID_1003            |  |
|---------------------|-------------------------|--|
| Deleting registry e | ntries                  |  |
| Deleting files      |                         |  |
| Uninstall complete  | , press Finish to exit. |  |